# ファミリーマート、ローソン、ポプラのマルチコピー機での 「申請書コンビニプリント」の利用方法

#### 1.「プリントサービス」を押す。(操作開始)

| SHARP いらっしゃいませ! Language<br>ご利用になる機能をお選びください また/びんこ |                                    |                                                             |
|-----------------------------------------------------|------------------------------------|-------------------------------------------------------------|
| コピー<br>・免許証コピー<br>・ポスター作成 など                        | ファクス<br>・ファクス送信<br>・クロネコFAX        | 写真サービス                                                      |
| プリントサービス                                            | スキャンサービス<br>・<br>原稿をUSBメモリーに<br>保存 | 行政サービス<br>・<br><sup>住民栗の写し</sup> ・<br><sup>中鑑登録証明書</sup> など |
|                                                     | _                                  |                                                             |

### 2.「ネットワークプリント」を押す。

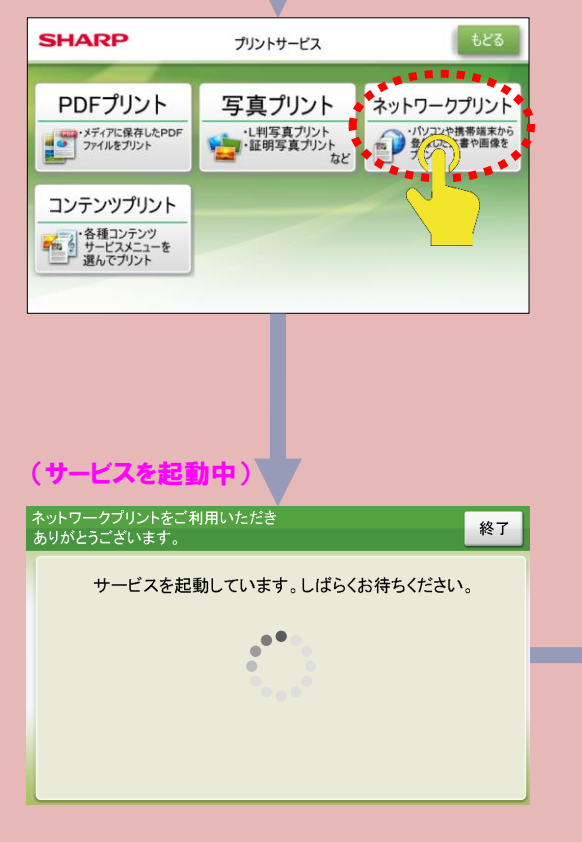

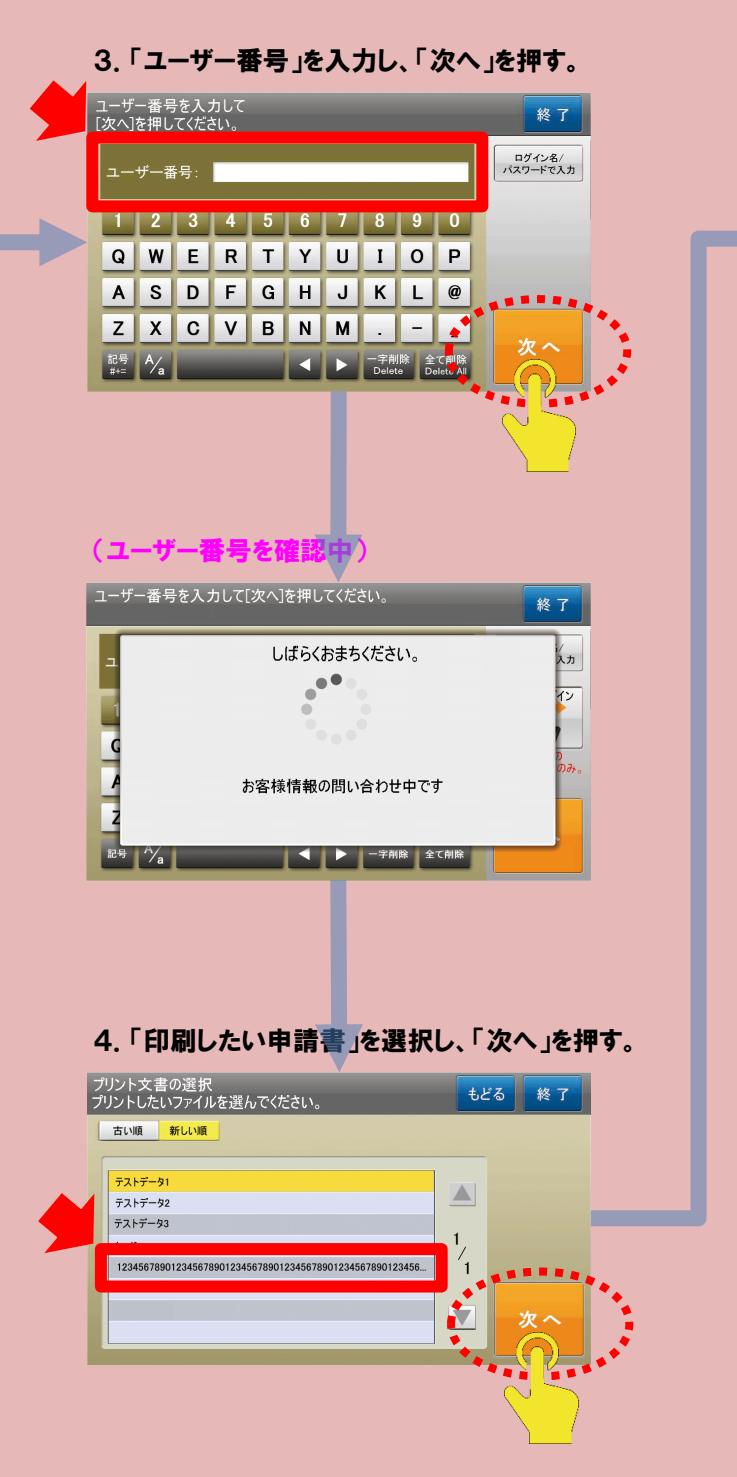

## 5.「白黒」を選択し、「プリント開始」を押す。

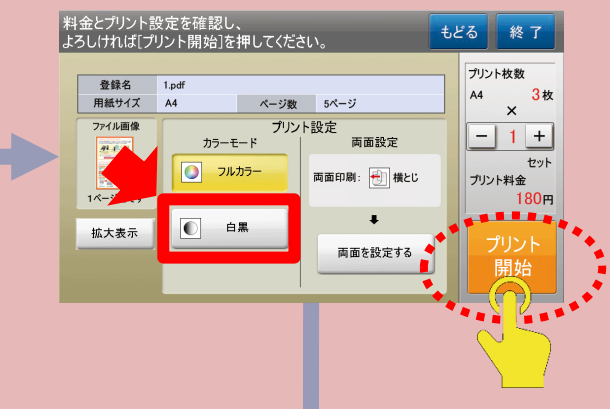

## 6.「プリント料金」を入れ、「はい」を押す。

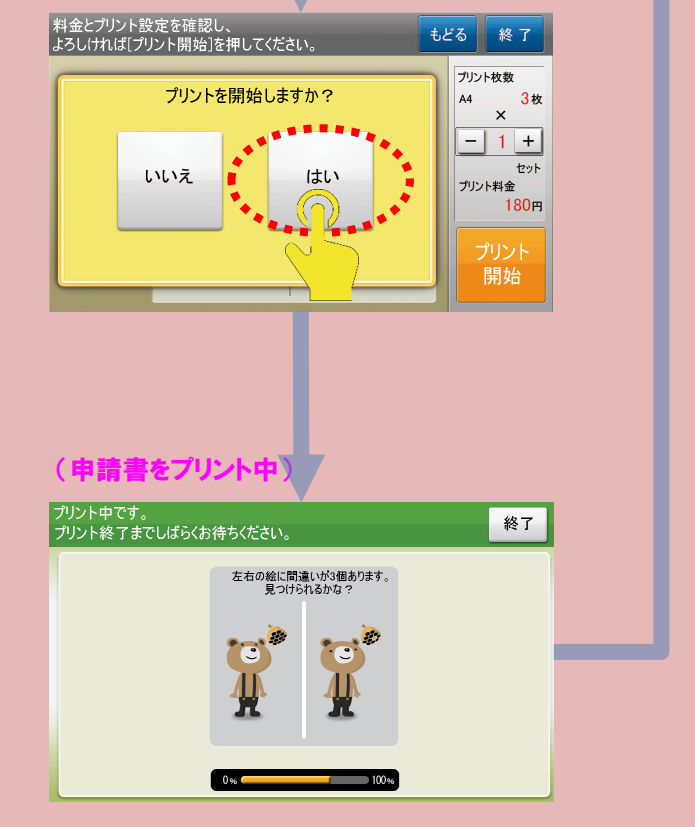

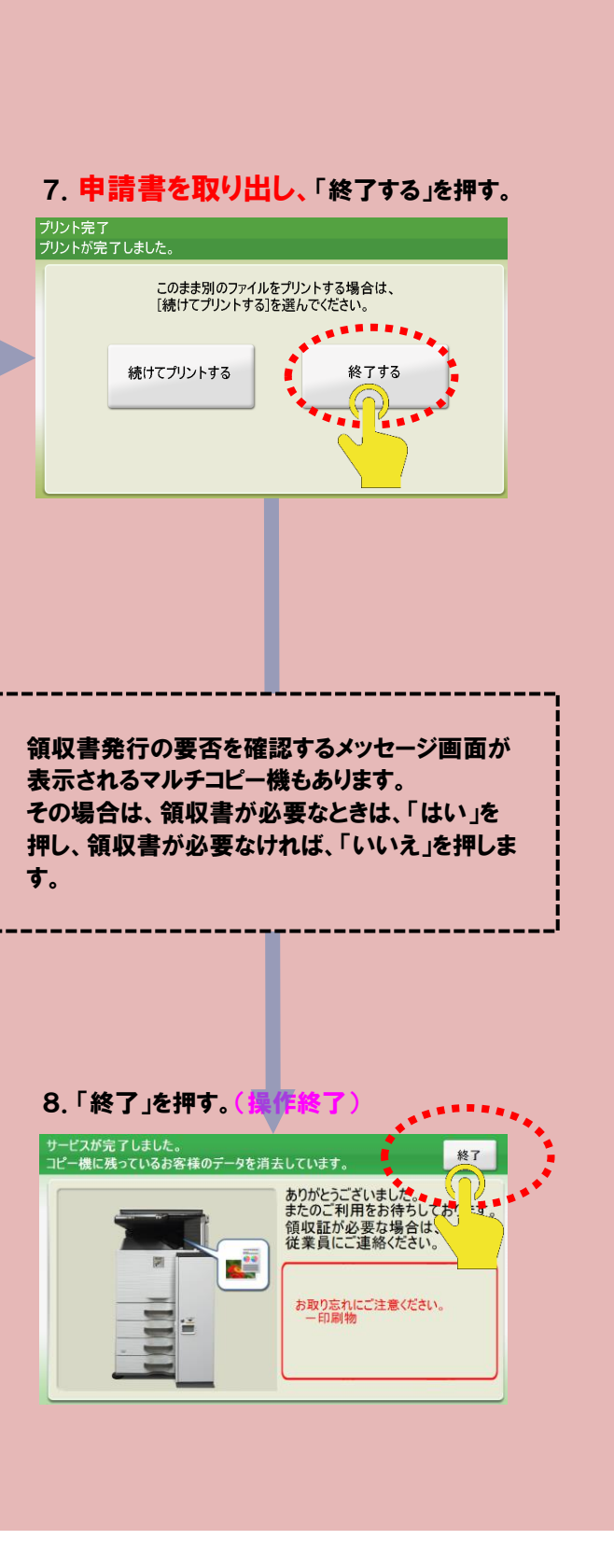